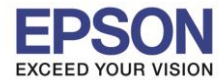

## 1.กรณี Copy ผ่าน ADF

1.1 วางเอกสารที่ต้องการ Copy ตรงช่อง ADF โดยหงายต้นฉบับขึ้น

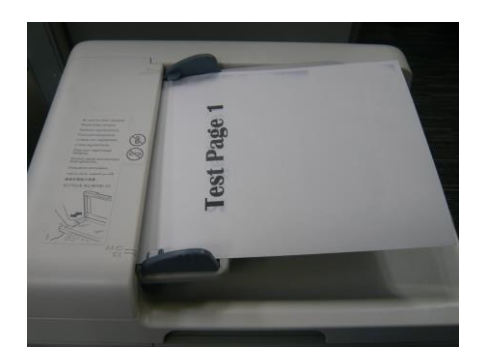

1.2 กดปุ่ม Copy แล้วกดลูกศร เลื่อนขึ้น ▲ หรือ เลื่อนลง ▼ เพื่อเลือก 1-SIDE → 2-SIDE จะเข้าหัวข้อ simplex/duplex (single-sided/double-sided) Setting และกด Select

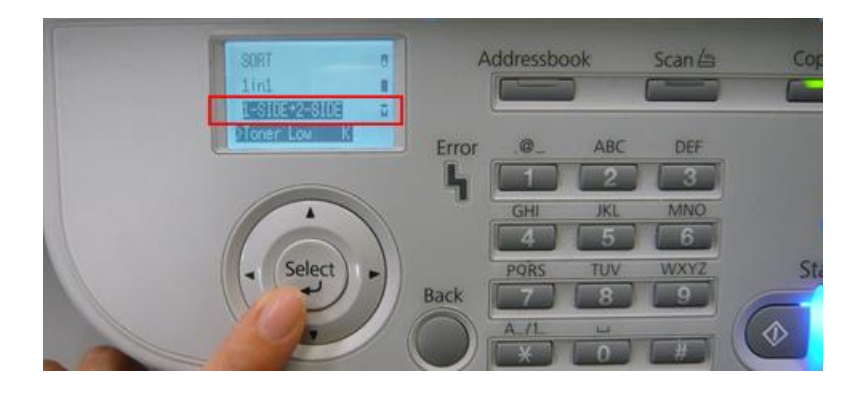

1.3 กดลูกศร เลื่อนขึ้น ▲ หรือ เลื่อนลง ▼ เพื่อเลือกหัวข้อ 2-SIDE → 2-SIDE สำหรับการ Copy 2 หน้า(1 แผ่น หน้า-หลัง) หรือ 2-SIDE → 1-SIDE สำหรับ Copy 1 หน้า( 2 แผ่น) หลังจากนั้นกด Select

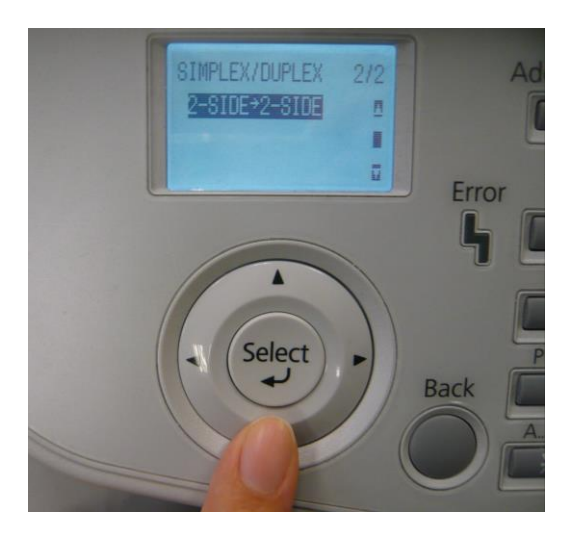

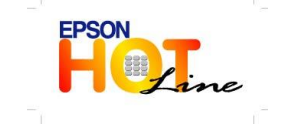

สอบถามข้อมูลการใช้งานผลิตภัณฑ์และบริการ โทร.0-2685-9899 เวลาทำการ : วันจันทร์ – ศุกร์ เวลา 8.30 – 17.30 น.ยกเว้นวันหยุดนักขัดฤกษ์ <u>www.epson.co.th</u>

EPSON THAILAND / Mar 2013

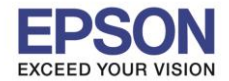

หัวข้อ รองรับปริ้นเตอร์รุ่น : วิธีการ Copy แบบ Duplex : Aculaser CX37DN

1.4 กดลูกศร เลื่อนขึ้น 🔺 หรือ เลื่อนลง 🔻 เพื่อเลือกหัวข้อ LONG EDGE หรือ SHORT EDGE และกด Select

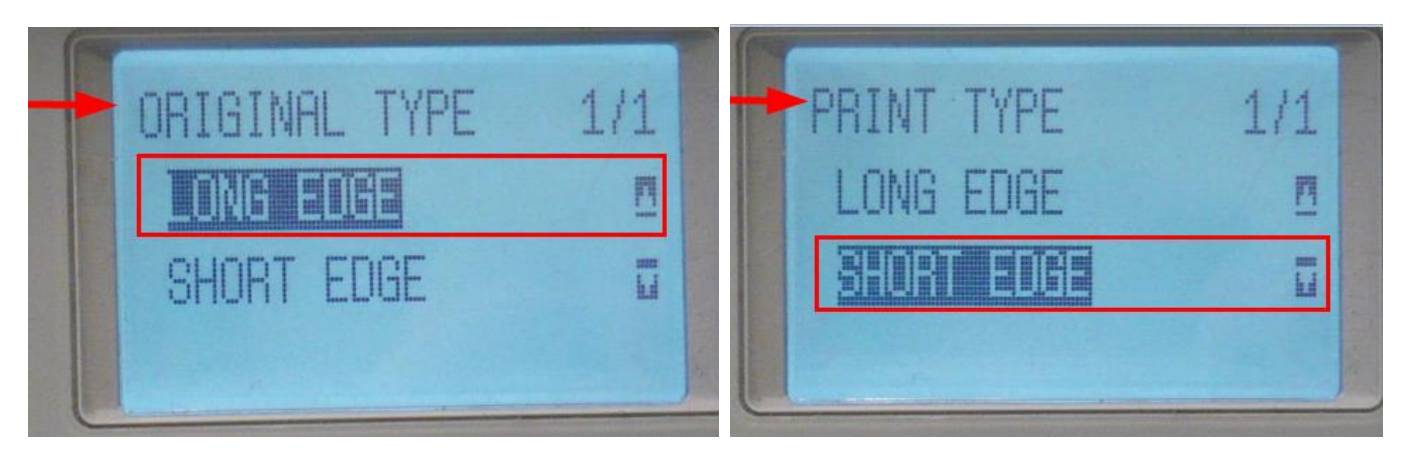

1.5 จะปรากฏหน้าด่างแจ้งเดือน กดปุ่ม Select จากนั้นกดปุ่ม Start (Color) เพื่อ Copy สี หรือ Start (B&W) เพื่อ Copy ขาว-ดำ

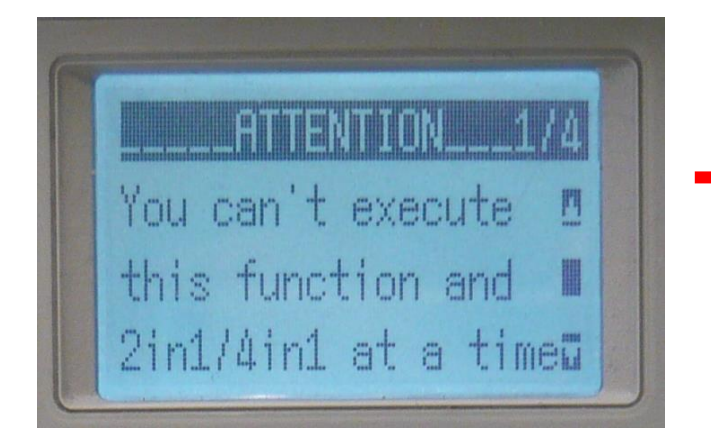

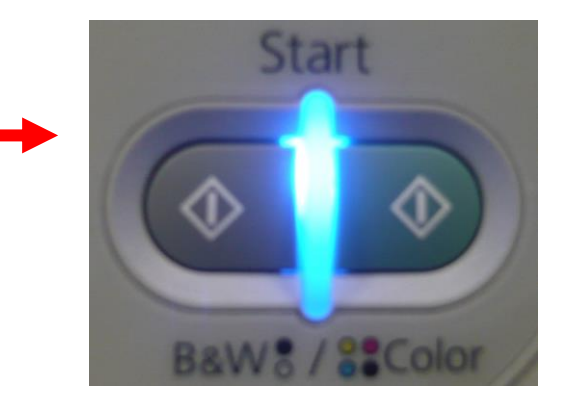

1.6 จะปรากฏหน้าต่างดังรูป ให้ทำการกลับด้านเอกสารแผ่นต่อไปหงายต้นฉบับขึ้น จากนั้นกดปุ่ม **Select** 

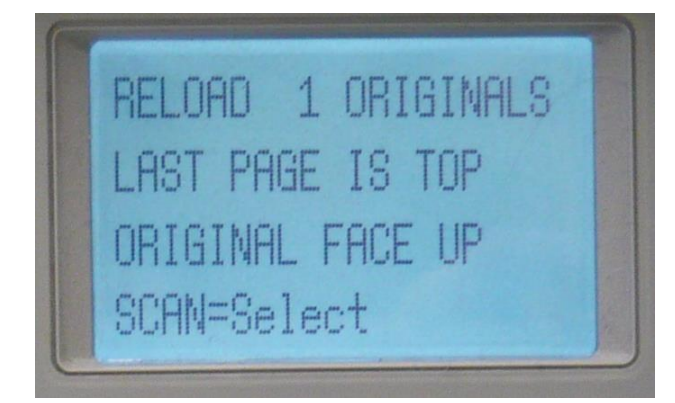

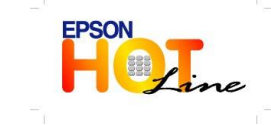

สอบถามข้อมูลการใช้งานผลิตภัณฑ์และบริการ โทร.0-2685-9899

- เวลาทำการ : วันจันทร์ ศุกร์ เวลา 8.30 17.30 น.ยกเว้นวันหยุดนักขัตฤกษ์
- www.epson.co.th

EPSON THAILAND / Mar 2013

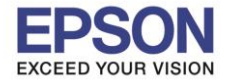

## 2.กรณี Copy ที่กระจก

2.1 วางต้นฉบับคว่ำหน้าเอกสารที่ต้องการ Copy ชิดตรงมุมลูกศร

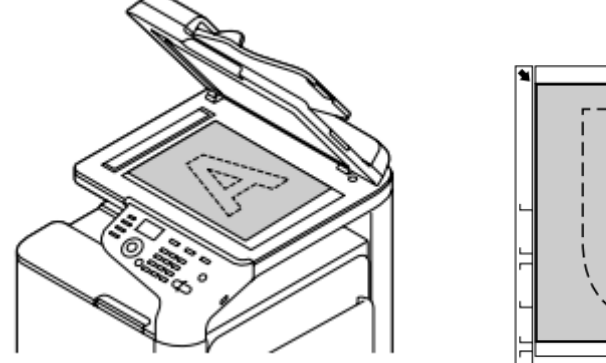

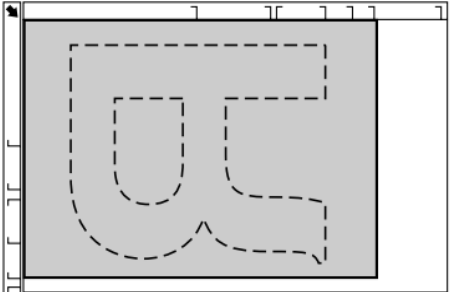

2.2 กดปุ่ม Copy แล้วกดลูกศร เลื่อนขึ้น ▲ หรือ เลื่อนลง ▼ เพื่อเลือกหัวข้อ 1-SIDE ➡ 2-SIDE จะเข้าหัวข้อ simplex/duplex (single-sided/double-sided) Setting และกด Select

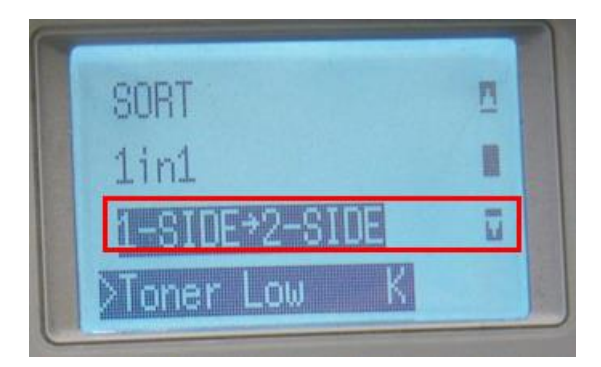

2.3 กดลูกศร เลื่อนขึ้น ▲ หรือ เลื่อนลง ▼ เพื่อเลือกหัวข้อ 1-SIDE → 2-SIDE และกด Select

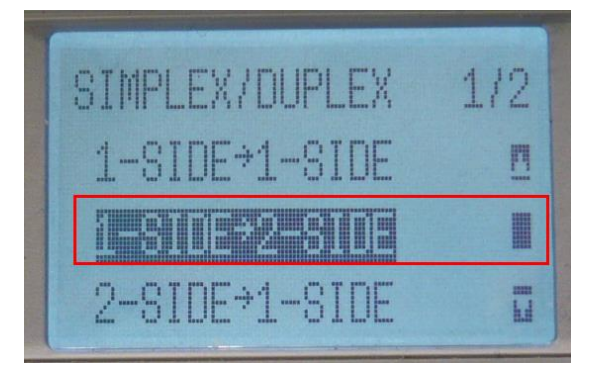

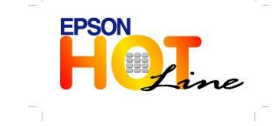

สอบถามข้อมูลการใช้งานผลิตภัณฑ์และบริการ โทร.0-2685-9899

- เวลาทำการ : วันจันทร์ ศุกร์ เวลา 8.30 17.30 น.ยกเว้นวันหยุดนักขัตฤกษ์
- www.epson.co.th

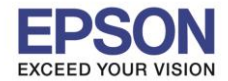

2.4 กดลูกศร เลื่อนขึ้น 🔺 หรือ เลื่อนลง 🔻 เพื่อเลือกหัวข้อ LONG EDGE หรือ SHORT EDGE และกด Select

*(\*ในที่นี้เลือกเป็น LONG EDGE)* กดปุ่ม Start (Color) เพื่อ Copy สี หรือ Start (B&W) เพื่อ Copy ขาว-ดำ

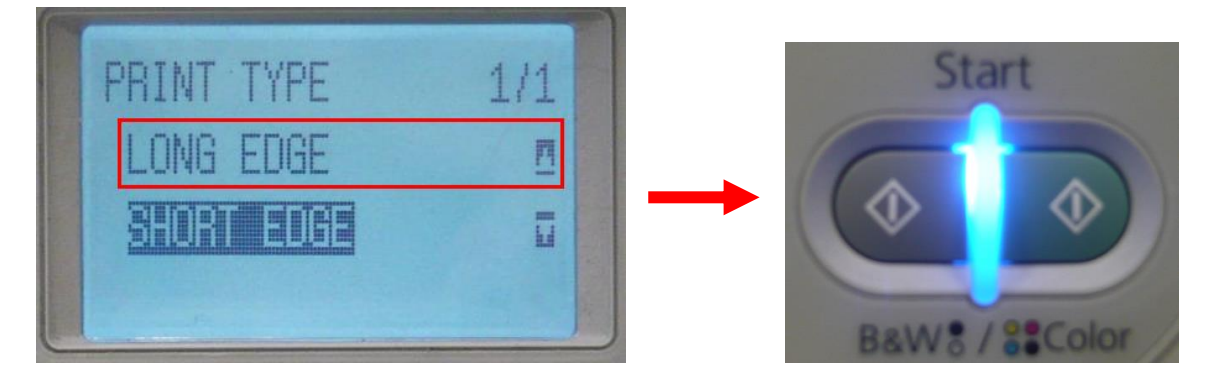

2.5 จะปรากฏหน้าต่าง NEXT PAGE ? ให้ทำการกลับด้านเอกสารแผ่นที่ 2 คว่ำที่กระจก และกดปุ่ม Select เครื่องจะทำการ Copy ให้อัตโนมัติ

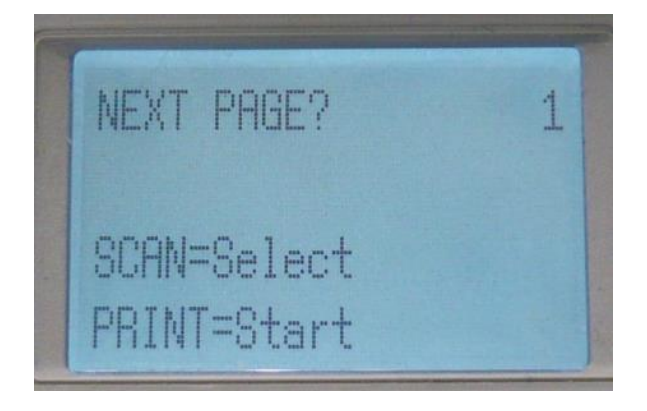

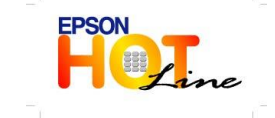

สอบถามข้อมูลการใช้งานผลิตภัณฑ์และบริการ โทร.0-2685-9899 เวลาทำการ : วันจันทร์ – ศุกร์ เวลา 8.30 – 17.30 น.ยกเว้นวันหยุดนักขัตฤกษ์

www.epson.co.th

EPSON THAILAND / Mar 2013